# Vejledning Excel-skabelon til oprettelse af kalendere

20-03-2017

#### Makroer

Når du åbner kalenderen, bliver du sikkert spurgt, om du vil åbne med eller uden makroer (om boksen med valgmulighederne dukker op afhænger af, hvilket niveau sikkerheden i *Excel* er indstillet til). Du skal vælge at åbne *MED MAKROER*, da kalenderen oprettes ved hjælp af makroer.

## Ændre makrosikkerhed

Hvis makrosikkerheden er indstillet til *HøJ*, er det nødvendigt at ændre den. Ellers kan du ikke åbne *MED MAKROER*.

Du ændrer indstillingen på følgende måde (i Excel 2003):

- Abn *Excel*, hvis ikke det allerede er åbent.
- > Vælg **FUNKTIONER** i menubjælken og derefter **MAKRO**.
- ➢ Vælg så SIKKERHED....
- I den dialogboks, der åbner, indstiller du sikkerhedsniveauet til MELLEM.
- ➢ Klik på OK.
- Abn så fraværsprotokollen. Nu kan du åbne MED MAKROER.

Du ændrer indstillingen på følgende måde (i Excel 2007):

- Klik på MAKROSIKKERHED i gruppen Kode under fanen UDVIKLER.
- Hvis fanen UDVIKLER ikke vises, skal du klikke på MICRO-SOFT OFFICE-KNAPPEN, klikke på EXCEL-INDSTILLINGER og derefter klikke på VIS FANEN UDVIKLER på båndet under Vigtigste indstillinger for arbejde med Excel i kategorien Populær.
- Klik på den ønskede indstilling (AKTIVER ALLE MAKROER) under Makroindstillinger i kategorien Makroindstillinger.

## Gem på computeren

Du skal gemme kalenderen på din computer, før du åbner den, ellers virker makroerne ikke.

## To versioner af kalenderen

Kalenderen findes i både en A4-version og en A3-version.

- De 2 versioner er ens bortset fra størrelsen.
- Der kan selvfølgelig stå mere ud for de enkelte datoer i A3versionen, så den er måske den bedste planlægningskalender.
- A3-versionen skal selvfølgelig udskrives på en A3-printer eller en kopimaskine.

## Skift linje i en celle

I A3-versionen kan der stå to rækker tekst ud for den enkelte dato.

#### Out of date

Vejledningen til makrosikkerhed er nok noget forældet i forhold til nyere versioner af Excel

- Hvis du skriver mere, end der kan stå på en linje, ombrydes teksten automatisk.
- Du kan også selv skifte linje. Det gør du ved at holde Alttasten på tastaturet nede, mens du trykker en enkelt gang på Enter-tasten.

#### Skrifttype

Kalenderen bruger skrifttypen **ARIAL NARROW**. Den har den fordel, at det er en ret smal skrift. Hvis ikke den er installeret på din computer, kan du sikkert downloade den fra internettet.

## Kort vejledning til Oversigtskalender

#### Åbn regnearket OversigtsKalender\_Skabelon\_Revideret

| Klip<br>Kopier<br>Formatp<br>sholder | Ar<br>Fensel | al Narrow | -   🖽<br>Skrifttype | 8 • A | A - |                  | a   ≫-<br>  i≢ ⊕<br>Juster | ring | Ombryd t<br>Flet og ce | ekst<br>entrer *<br>5 | Standard | 010<br>Tal | *<br>********* | Betinget<br>formatering | Forma<br>y × som ta | ater<br>bel - | Normal<br>Bemærk! |   | God<br>Beregni | ing<br>Typog | Neutral<br>Forklaren<br>grafier | de                     | Ugyldig<br>Input        |                             | Advarse<br>Kontroll     | lstekst<br>ler c      |       | sæt SI  | et Fo | ormater             | Σ Aut<br>Fylo<br>Ryd | osum *<br>1 *<br>I *<br>Rec | Sorter of<br>filtrer | Søg og<br>vælg * |    |   |
|--------------------------------------|--------------|-----------|---------------------|-------|-----|------------------|----------------------------|------|------------------------|-----------------------|----------|------------|----------------|-------------------------|---------------------|---------------|-------------------|---|----------------|--------------|---------------------------------|------------------------|-------------------------|-----------------------------|-------------------------|-----------------------|-------|---------|-------|---------------------|----------------------|-----------------------------|----------------------|------------------|----|---|
| D2<br>C                              | • (          | E         | fx<br>FG            | Н     | 1   | JK               | L                          |      | MN                     | 0                     | P        | (          | QRS            | T                       |                     | UV            | W                 | X | Y              | Z            | AA                              | AB                     | 3 /                     | AC                          | AD                      | AE                    | AL AG | AH      | AI .  | AJ AJ               | K AI                 | AM                          | AN                   | AO               | AP | A |
|                                      |              |           |                     |       |     |                  |                            |      | -                      | П                     |          |            | +              |                         |                     | +             |                   |   |                |              | Opretka                         | lender                 |                         | ndsæt feri                  | edage                   |                       |       |         |       |                     |                      |                             |                      |                  |    |   |
|                                      |              | î         |                     |       |     |                  |                            |      |                        |                       |          |            |                |                         |                     |               |                   |   |                |              | Prod in                         |                        |                         |                             |                         |                       |       |         |       |                     |                      |                             |                      |                  |    |   |
|                                      |              |           |                     |       |     |                  |                            |      | _                      |                       |          |            |                |                         |                     | +             |                   |   |                |              | Rydine                          | rFont                  |                         | Omdant                      | ILAS                    |                       | Fyld  | - Farve | a Fi  | yld-Far<br>arve kor | we F                 | Fyld- F                     | arve<br>kode         |                  |    |   |
|                                      |              |           |                     |       |     |                  |                            |      |                        |                       |          |            |                |                         |                     | +             | ++                |   |                |              | neoige                          | Tone                   |                         | omdure                      |                         |                       |       | 1       |       | 27                  | , 1                  |                             | 53                   |                  |    |   |
|                                      |              |           |                     |       |     |                  |                            |      |                        |                       |          |            |                |                         |                     | +             |                   |   |                |              | Opdate                          | rbeting                | get forma               | atering                     |                         |                       |       | 2       |       | 28                  | 3                    |                             | 54                   |                  |    |   |
|                                      |              |           |                     |       |     |                  |                            |      |                        |                       |          |            |                |                         |                     |               |                   |   |                |              | Betinget                        | formate                | ering:                  |                             |                         |                       |       | 3       |       | 29                  | 3                    |                             | 55                   |                  |    |   |
|                                      |              |           |                     |       |     |                  |                            |      |                        |                       |          |            |                |                         |                     |               | <u> </u>          |   |                |              | Hvis sidste<br>bogstaven        | e ord ik               | kalendere<br>n du skriv | ns tekstfel<br>er herunde   | t slutter<br>r i kolonr | på<br>te AA           |       | 4       | _     | 30                  | )                    |                             | 56                   |                  |    |   |
|                                      |              |           |                     |       |     |                  |                            |      | _                      |                       |          |            |                |                         |                     | +             | ⊢⊢                |   |                |              | formateres                      | hele d                 | latoen me               | d den fyld                  | arve, sor               | m du                  |       | 5       | -     | 31                  | <u> </u>             |                             |                      |                  |    |   |
|                                      |              |           |                     |       |     |                  |                            |      | -                      |                       |          |            |                |                         |                     | +             |                   |   |                |              | skriver koo                     | ten tor i              | i kolonne               | AE                          |                         |                       |       | 6       | -     | 32                  | 2                    |                             |                      |                  |    |   |
|                                      |              |           | ++                  |       |     |                  |                            |      | -                      |                       |          |            |                |                         |                     | +             | ++                |   |                |              | ferie                           | celle                  | erne farve              | s efter farv                | ekode                   |                       |       | 8       | -     | 30                  |                      |                             |                      |                  |    |   |
|                                      |              |           |                     |       |     |                  |                            |      |                        |                       |          |            |                |                         |                     | +             |                   |   |                |              | dag                             | celle                  | erne farve              | s efter farv                | ekode                   | 19                    |       | 9       | -     | 34                  | 6                    |                             |                      |                  |    |   |
|                                      |              |           |                     |       |     |                  |                            |      |                        |                       |          |            |                |                         |                     | +             |                   |   |                |              | XXXX                            | celle                  | erne farve              | s efter farv                | ekode                   |                       |       | 10      |       | 36                  | õ                    |                             |                      |                  |    |   |
|                                      |              |           |                     |       |     |                  |                            |      |                        |                       |          |            |                |                         |                     |               |                   |   |                |              |                                 | celle                  | erne farve              | s efter farv                | ekode                   | 36                    |       | 11      |       | 37                  | 7                    |                             |                      |                  |    |   |
|                                      |              |           |                     |       |     |                  |                            |      |                        |                       |          |            |                |                         |                     |               |                   |   |                |              | xxx                             | celle                  | erne farve              | s efter farv                | ekode                   |                       |       | 12      |       | 38                  | 3                    |                             |                      |                  |    |   |
|                                      |              |           |                     |       |     |                  |                            |      | _                      |                       |          |            |                |                         |                     | _             |                   |   |                |              |                                 |                        |                         |                             |                         |                       |       | 13      | _     | 35                  | •                    |                             |                      |                  |    |   |
|                                      |              |           |                     |       |     |                  |                            |      | _                      |                       |          |            |                |                         |                     | +             | _                 |   |                |              | 10/50                           | celle                  | erne farve              | s etter farv                | ekode                   | 20                    |       | 14      |       | 40                  | 1                    |                             |                      |                  |    |   |
|                                      |              |           | ++                  |       |     |                  |                            |      | -                      | ++                    |          |            | ++-            |                         |                     | +             | ++                |   |                |              | Skriv on                        | sket tel               | kst i celle             | me AA13                     | AA14. A                 | A15.                  |       | 15      | -     | 41                  | 1                    |                             |                      |                  |    |   |
|                                      |              |           |                     |       |     |                  |                            |      |                        |                       |          |            |                |                         |                     | +             |                   |   |                |              | AA16 og                         | AA17                   | og skriv                | den ønske                   | de farvek               | ode i                 |       | 10      | -     | 44                  | 2                    |                             |                      |                  |    |   |
|                                      |              |           |                     |       |     |                  |                            |      |                        |                       |          |            |                |                         |                     | +             |                   |   |                |              | skrives i                       | celle A                | 0g AE 16.<br>AE 19.     | гагчекоде                   | in for we               | exender               |       | 18      | -     | 44                  | 4                    |                             |                      |                  |    |   |
|                                      |              |           |                     |       |     |                  |                            |      |                        |                       |          |            |                |                         |                     |               |                   |   |                |              |                                 |                        |                         |                             |                         |                       |       | 19      |       | 45                  | 5                    |                             |                      |                  |    |   |
|                                      |              |           |                     |       |     |                  |                            |      |                        |                       |          |            |                |                         |                     |               |                   |   |                |              | NB · De                         | r skal s               | tå en tek               | st - eventu                 | elt xxx e               | ller                  |       | 20      |       | 46                  | 3                    |                             |                      |                  |    |   |
|                                      |              |           |                     |       |     |                  |                            |      |                        |                       |          |            |                |                         |                     |               | <u> </u>          |   |                |              | lignende                        | - i cell               | erne AA1                | 3, AA14, A                  | A15, A4                 | A16 og                |       | 21      | _     | 47                  | 7                    |                             |                      |                  |    |   |
|                                      |              |           |                     |       |     |                  |                            |      |                        |                       |          |            |                |                         |                     | _             | ⊢                 |   |                |              | med der                         | a alle to<br>h tilhøre | omme ce<br>Inde farve   | iler i kalen<br>I           | deren ell               | ers tarve             | s     | 22      |       | 48                  | 3                    |                             |                      |                  |    |   |
|                                      |              |           |                     |       |     |                  |                            |      | _                      | $\square$             |          |            |                |                         |                     | +             | ⊢                 |   |                |              |                                 |                        |                         |                             |                         |                       |       | 23      | -     | 49                  | 3                    |                             |                      |                  |    |   |
| ++-                                  |              |           |                     |       |     | $\left  \right $ |                            |      | -                      |                       |          |            |                |                         |                     | +             | ++                |   |                |              |                                 |                        | -                       |                             |                         |                       |       | 24      |       | 50                  |                      |                             |                      |                  |    |   |
| $\square$                            |              |           | ++                  |       |     | +++              |                            |      | -                      | ++                    |          |            |                | 1                       |                     | +             | ++                |   |                |              | Du kan<br>hvor der              | omdann<br>er 3 må      | ne en A4-<br>âneder på  | kalender ti<br>å hvert ark. | ien A5-k<br>ved at k    | kalender,<br>likke på |       | 25      |       | 51                  |                      |                             |                      |                  |    |   |
|                                      |              |           |                     |       |     |                  |                            |      | -                      |                       |          |            |                |                         |                     | +             | 1                 |   |                |              | knapper                         | Omda                   | n til A5                |                             |                         |                       |       | 20      |       | 54                  |                      |                             |                      |                  |    |   |
|                                      |              |           |                     |       |     |                  |                            |      |                        |                       |          |            |                |                         |                     | -             |                   |   |                |              |                                 |                        |                         |                             |                         |                       |       |         |       |                     |                      |                             |                      |                  |    |   |
|                                      |              |           |                     |       |     | +                |                            |      | -                      |                       |          |            | -              | -                       |                     | +             |                   |   |                |              |                                 |                        |                         |                             |                         |                       |       |         |       |                     |                      |                             |                      |                  |    |   |
| ++-                                  |              |           |                     |       |     | +                |                            |      | _                      |                       |          |            | -              |                         |                     | -             | ++-               |   |                |              |                                 |                        |                         |                             |                         |                       |       |         |       |                     |                      |                             |                      |                  |    |   |

Ved hjælp af regnearket *OversigtsKalender\_Skabelon\_Revideret* kan du oprette

en kalender, der viser et normalt kalenderår

- eller
- en kalender, der dækker 12 måneder, men starter med en vilkårlig måned som du vælger som første måned.

Kalenderen oprettes ved hjælp af makroer.

#### Før du begynder

- Jeg foreslår, at du bevarer dette regneark som din skabelon.
   Det betyder, at når du har oprettet en kalender, skal du gemme regnearket under et nyt navn.
- Men jeg foreslår, at du, inden du går i gang med at oprette kalendere, opretter de ferie-, hellig- og mærkedage, som du mener, du normalt vil indsætte i dine kalendere og gemmer

#### Feriedag

Jeg har ikke kunnet finde et mere generelt navn for feriedage, helligdage, mærkedage etc., så ofte kalder jeg dem bare feriedage, men der er jo blot tale om dage, man ønsker at markere i kalenderen.

| Opret kalender | Indsæt feriedage |
|----------------|------------------|
| Ryd indhold    |                  |
| Rediger Font   | Omdan til A5     |

#### Udfyld datofelter

Når du bruger funktionen **Indsæt feriedage** til at oprette og gemme en liste med dine ferie-, hellig- og mærkedage, kan du udfylde datofelterne korrekt på flere måder:

- Den korteste og letteste er bare at skrive dag og måned på formen 4-5 for 4. maj. Årstallet sætter funktionen selv på, når du har oprettet kalenderen.
- Du må også gerne skrive dag og måned på formen 04-05 for 4. maj.
- Og du må også gerne skrive et årstal bagefter (for eksempel 4-5-2018), men årstallet bliver ikke gemt, da funktionen henter årstallet fra den kalender, du har oprettet.

## Opret faste mærkedage

Klik på knappen *INDSÆT FERIEDAGE*.

| indskrive og gemme dine |
|-------------------------|
| alender!                |
|                         |
| ОК                      |
|                         |

I den boks, der åbner, skriver du de dage, du vil kunne indsætte i dine kalendere ved hjælp af denne funktion.

| r bliver IKKE slett | tet noget i kale | nderen men hvis  | du indsætter dage der    | falder sammen  | med noget du |
|---------------------|------------------|------------------|--------------------------|----------------|--------------|
| erede har skrevet   | i kalenderen, b  | liver du bedt om | at foretage et valg - en | dialogboks åbr | ner!         |
| dsæt feriedage      | Data             |                  | Pacitrophody             | Data           |              |
| Navn:               | Fra:             | Til:             | Navn:                    | Fra:           | Til:         |
| 1                   |                  | -                |                          |                | -            |
|                     | - í              |                  |                          |                | -            |
|                     |                  |                  |                          |                |              |
|                     |                  |                  |                          |                |              |
|                     |                  | -                |                          |                |              |
|                     |                  |                  |                          |                | - [          |
|                     |                  |                  |                          |                | -            |
|                     |                  |                  |                          |                | -            |
|                     | _                |                  |                          | _              |              |
|                     |                  | -                |                          | _              | -            |
|                     |                  |                  |                          |                |              |

- Ved dage med fast dato (egne mærkedage som fødselsdage etc.) skriver du dato - ved øvrige dage foreslår jeg, at du kun skriver noget i feltet *Navn*, da du alligevel skal tilrette dato år for år.
- Du kan gemme flere sæt af ferie- og mærkedage, for eksempel et sæt med mærkedage, et sæt med feriedage etc.
- Hvis en ferie består af kun én dag, skal du kun skrive i første datofelt. Du må gerne skrive samme dato i både første og andet datofelt, men det er ikke nødvendigt, så det er kun tidsspilde at gøre det.

#### Gem forskellige sæt

Du kan gemme fire forskellige sæt ferie- og mærkedage:

Sæt en prik i Sæt 1, Sæt 2, Sæt 3 eller Sæt 4 inden du klikker på knappen GEM.

#### Ryd

Hvis du klikker på knappen RYD, slettes teksten i alle felter.

Hvis du derefter klikker på knappen GEM, sletter du alle de ferie-, hellig- og mærkedage, du har gemt i det sæt, du markerer.

|                |                  | Nå<br>son        | rd<br>ni |
|----------------|------------------|------------------|----------|
|                |                  | $\geqslant$      | N        |
|                |                  | $\triangleright$ | C        |
|                |                  | $\triangleright$ | E        |
| Opret kalender | Indsæt feriedage | Kli              | k s      |
| Ryd indhold    |                  | mu               | las      |

Omdan til A5

**Rediger Font** 

Opdater betinget formatering

#### riedage

| s navne ved ar i                  | redigere teksten i                                                                                                    | navnefelterne.                                                                                                    |                                                                                                    |                                                                                                    |
|-----------------------------------|----------------------------------------------------------------------------------------------------|----------------------------------------------------------------------------------------------------|----------------------------------------------------------------------------------------------------|----------------------------------------------------------------------------------------------------|
| ye ferier eller a                 | ndre aktiviteter i o                                                                                                    | de tomme felter til højre.                                                                                                    |                                                                                                    |                                                                                                    |
| t noget i kalen<br>kalenderen, bl | deren, men hvis<br>iver du bedt om                                                                                              | du indsætter dage, der<br>at foretage et valg - en                                                                                                    | falder sammen r<br>dialogboks åbne                                                                                                    | ned noget, du<br>er!                                                                                                    |
|                                   |                                                                                                    |                                                                                                    |                                                                                                    |                                                                                                    |
| Dato:                             |                                                                                                    | Begivenhed:                                                                                                    | Dato:                                                                                                    |                                                                                                    |
| Fra:                              | Til:                                                                                                    | Navn:                                                                                                    | Fra:                                                                                                    | Til:                                                                                                    |
| 23-9                              | -                                                                                                    |                                                                                                    |                                                                                                    | -                                                                                                    |
| 4-7                               | -                                                                                                    |                                                                                                    |                                                                                                    | -                                                                                                    |
| 12-5                              | -                                                                                                    |                                                                                                    |                                                                                                    | -                                                                                                    |
| 29-2                              | -                                                                                                    |                                                                                                    |                                                                                                    | -                                                                                                    |
| 17-4                              | -                                                                                                    |                                                                                                    |                                                                                                    | -                                                                                                    |
| 31-7                              | -                                                                                                    |                                                                                                    |                                                                                                    | -                                                                                                    |
| 25-12                             | -                                                                                                    |                                                                                                    |                                                                                                    | -                                                                                                    |
|                                   | -                                                                                                    |                                                                                                    |                                                                                                    | -                                                                                                    |
|                                   | -                                                                                                    |                                                                                                    |                                                                                                    | -                                                                                                    |
|                                   |                                                                                                    |                                                                                                    |                                                                                                    |                                                                                                    |
|                                   | ye ferier eller a<br>t noget i kalen<br>kalenderen, bl<br>Dato:<br>Fra:<br>23-9<br>4-7<br>12-5<br>29-2<br>17-4<br>31-7<br>25-12 | ye ferier eller andre aktiviteter i<br>t noget i kalenderen, men hvis<br>kalenderen, bliver du bedt om<br>Dato:<br>Fra: Til:<br>23-9 -<br>12-5 -<br>12-5 -<br>12-7 -<br>12-7 - | ye ferier eller andre aktiviteter i de tomme felter til højre.<br>t noget i kalenderen, men hvis du indsætter dage, der<br>kalenderen, bliver du bedt om at foretage et valg - en<br>Dato: Begivenhed:<br>Fra: Til: Navn:<br>23-9 -<br>4-7 -<br>12-5 -<br>29-2 -<br>17-4 -<br>31-7 -<br>25-12 -<br>25-12 -<br>-<br>-<br>-<br>-<br>-<br>-<br>-<br>-<br>-<br>-<br>-<br>-<br>- | ye ferier eller andre aktiviteter i de tomme felter til højre.<br>t noget i kalenderen, men hvis du indsætter dage, der falder sammen r<br>kalenderen, bliver du bedt om at foretage et valg - en dialogboks åbne<br>Dato: Begivenhed: Dato:<br>Fra: Til: Navn: Fra:<br>23-9 -<br>4-77 -<br>12-5 -<br>12-5 -<br>29-2 -<br>17-4 -<br>31-7 -<br>25-12 -<br>-<br>-<br>-<br>-<br>-<br>-<br>-<br>-<br>-<br>-<br>-<br>-<br>- |

u har indtastet dine data - for eksempel fødselsdage illustrationen herover, så gem dem:

Gem

Hent

Ryd

Annuller

- Aarker et sæt
- Og klik på knappen *Gem*

● Sæt 1 ○ Sæt 2 ○ Sæt 3 ○ Sæt 4 ○ Helligdage

- Boksen Feriedage lukker
- så eventuelt igen på knappen INDSÆT FERIEDAGE for at ste et andet sæt feriedage:

| an selv indsætte                      | nye ferier eller a                  | redigere teksten i na<br>indre aktiviteter i de t | vnefelterne.<br>comme felter til højre.      |                                 |                      |
|---------------------------------------|-------------------------------------|---------------------------------------------------|----------------------------------------------|---------------------------------|----------------------|
| bliver IKKE slett<br>rede har skrevet | et noget i kaler<br>i kalenderen, b | nderen, men hvis du<br>liver du bedt om at        | indsætter dage, der<br>foretage et valg - en | falder sammen<br>dialogboks åbn | med noget, du<br>er! |
| sæt feriedage                         | Dato:                               |                                                   | Begivenhed:                                  | Dato:                           |                      |
| lavn:                                 | Fra:                                | Til:                                              | Navn:                                        | Fra:                            | Til:                 |
| vinterferie                           |                                     | -                                                 |                                              |                                 | -                    |
| efterårsferie                         |                                     | -                                                 |                                              |                                 | -                    |
| sommerferie                           | - [                                 | -                                                 |                                              | - í                             |                      |
| iuleferie                             |                                     | 1.                                                |                                              |                                 | 1.                   |
|                                       | - [                                 | -                                                 |                                              |                                 |                      |
|                                       | - [                                 |                                                   |                                              | - [                             |                      |
|                                       |                                     |                                                   |                                              | _                               |                      |
|                                       |                                     |                                                   |                                              | _                               |                      |
|                                       |                                     | -                                                 |                                              |                                 |                      |
|                                       |                                     |                                                   |                                              |                                 | -                    |
|                                       |                                     | -                                                 |                                              |                                 | -                    |
| ı ferie- / hellig- / mæ               | rkedage<br>/mærkedage ind           | i felterne ovenover, o                            | g klik på knappen Gem                        | for at gemme                    | Indsæt               |
| v aine rene-/nellig-                  | -                                   |                                                   |                                              |                                 |                      |

- En ferieperiode må gerne strække sig ud over kalenderens gyldighedsperiode.
  - Hvis en periode strækker sig ud over kalenderens gyldighedsperiode, kan det give et lille problem med årstallet, når du igen skal indsætte feriedagene, men du vil blive gjort opmærksom på problemet, så du nemt kan rette det.
- Når du har udfyldt felterne, markerer du et af sættene og klikker du på knappen *GEM*.

#### Helligdage

- Helligdage behøver du ikke at tænke på, da jeg har gjort et regneark, der beregner datoer for helligdage i Danmark, til en del af dette regneark (det vender vi tilbage til):
  - Regnearket, der beregner datoer for helligdage, har jeg hentet på internettet.
  - ✓ Det er oprettet af Bern Martens

#### Gem skabelonen

- Gem så skabelonen med dine sæt af feriedage
  - Du kan gemme den under et nyt navn, som du selv bestemmer.
  - Eller du kan bare gemme den under det navn, den har.
- > Du har nu en skabelon liggende med dine mærkedage.
- Så kan du gå i gang med at oprette dine kalendere.

#### Opret kalender

- ➢ Klik på knappen OPRET KALENDER.
- Boksen Indstillinger åbner:

| Indstillinger                                                                                                    | ×           |
|----------------------------------------------------------------------------------------------------|-------------|
| Du skal her vælge indstillinger for den kalender, du v<br>Hvilken slags kalender<br>Opret en kalender for kalenderåret<br>Opret en kalender, der dækker 12 måneder<br>Første måned skal være<br>i kalenderåret | il oprette: |
| Størrelse<br>• A4 C A3<br>OK Ar                                                                                                    | nnuller     |

## Indstillinger

- Her vælger du, om du vil oprette en kalender, der følger kalenderåret, eller en kalender, der begynder med en vilkårlig måned - valgt af dig.
- Du vælger, om der skal indsættes ugenumre.
- Og du vælger, om kalenderen skal være i A4- eller A3størrelse (se tillægget sidst om A3-kalenderen).
- Klik på knappen *OK*, når du har foretaget dine valg.

| Indstillinger >                                                                                                    | < |
|----------------------------------------------------------------------------------------------------|---|
| Du skal her vælge indstillinger for den kalender, du vil oprette:<br>Hvilken slags kalender<br>Opret en kalender for kalenderåret 2018<br>Opret en kalender, der dækker 12 måneder<br>Første måned skal være<br>i kalenderåret |   |
| Indsæt ugenumre       Størrelse       A4       C       OK   Annuller                                                                                                    |   |

Informationsboksen Vent åbner:

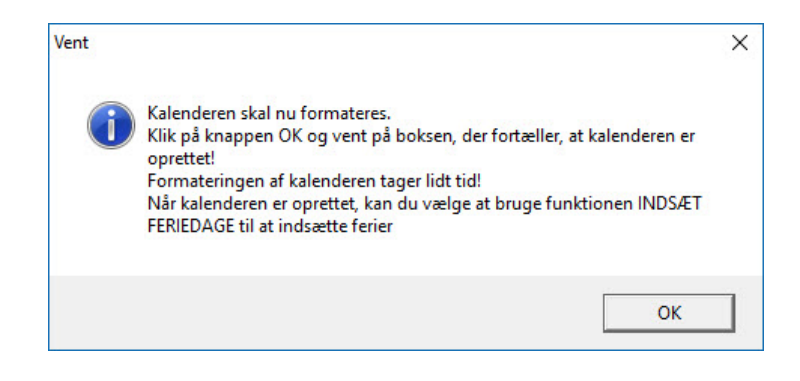

- Når du klikker på knappen OK i boksen Vent, oprettes og formateres kalenderen
- Der indsættes navne på måneder.
- Der indsættes datoer.
- > Og der indsættes navne for ugedage.
- > Weekender markeres automatisk med en blå fyldfarve.
- Kalenderen er først helt færdigformateret, når boksen Afslutning åbner:

| Afslutning                                                | ×                                                  |
|-----------------------------------------------------------|----------------------------------------------------|
| Kalenderen er oprettet og<br>Klik på OK for at afslutte o | ) formateret efter dine valg!<br>og se kalenderen! |
|                                                           |                                                    |

## Indsæt feriedage

Du kan nu vælge, om du vil indsætte feriedage ved hjælp af dialogboksen Feriedage, eller om du selv vil skrive dem ind i kalenderen enkeltvis.

- Hvis du vil indsætte feriedage ved hjælp af dialogboksen Feriedage, skal du klikke på knappen INDSÆT FERIEDAGE.
- Dialogboksen Feriedage åbner.
- Hvis du tidligere har gemt ferie-, hellig- og mærkedage i funktionen Indsæt feriedage, kan du afmærke det sæt, du vil bruge og så klikke på knappen *HENT*:

| riedage                                                                                                    |                                                                                                    |                                                                                                    |                                                                                                    |                                                                                 | >                                       |
|----------------------------------------------------------------------------------------------------|----------------------------------------------------------------------------------------------------|----------------------------------------------------------------------------------------------------|----------------------------------------------------------------------------------------------------|---------------------------------------------------------------------------------|-----------------------------------------|
| Du kan vælge selv at<br>Hvis du selv vil skrive<br>Hvis du vil sætte feri<br>formen 24-12-2011 -<br>Du kan ændre ferier<br>Du kan selv indsætte<br>Der bliver IKKE slett<br>allerede har skrevet | skrive ferier ind i k<br>ferier ind, skal du<br>er ind ved at bruge<br>og klikke på knapp<br>les navne ved at re<br>nye ferier eller and<br>tet noget i kalend<br>i kalenderen, bliv | alenderen, eller du<br>klikke på knappen i<br>boksen her, skal di<br>en OK.<br>digere teksten i na<br>dre aktiviteter i de t<br><b>eren, men hvis du</b><br><b>er du bedt om at</b> | kan indsætte dem ver<br>Annuller.<br>u skrive feriedatoerne<br>vnefelterne.<br>omme felter til højre.<br>indsætter dage, der<br>foretage et valg - en | d hjælp af boksen<br>i felterne herunde<br>falder sammen r<br>i dialogboks åbne | her.<br>:r - på<br>ned noget, du<br>er! |
| Indsæt feriedage                                                                                                    |                                                                                                    |                                                                                                    |                                                                                                    |                                                                                 |                                         |
| Begivenhed:                                                                                                    | Dato:                                                                                                    |                                                                                                    | Begivenhed:                                                                                                    | Dato:                                                                           |                                         |
| Navn:                                                                                                    | Fra:                                                                                                    | Til:                                                                                                    | Navn:                                                                                                    | Fra:                                                                            | Til:                                    |
| Peter *                                                                                                    | 23-9-2018                                                                                                    | -                                                                                                    |                                                                                                    |                                                                                 | -                                       |
| Olivia *                                                                                                    | 4-7-2018                                                                                                    | -                                                                                                    |                                                                                                    |                                                                                 | -                                       |
| Henriette *                                                                                                    | 12-5-2018                                                                                                    | -                                                                                                    |                                                                                                    |                                                                                 | -                                       |
| Sofie *                                                                                                    | 29-2-2018                                                                                                    | -                                                                                                    |                                                                                                    |                                                                                 | -                                       |
| Mads *                                                                                                    | 17-4-2018                                                                                                    | -                                                                                                    |                                                                                                    |                                                                                 | -                                       |
| Savas *                                                                                                    | 31-7-2018                                                                                                    | -                                                                                                    |                                                                                                    |                                                                                 | -                                       |
| Nikolaj *                                                                                                    | 25-12-2018                                                                                                    | -                                                                                                    |                                                                                                    |                                                                                 | -                                       |
|                                                                                                    |                                                                                                    | -                                                                                                    |                                                                                                    |                                                                                 | -                                       |
|                                                                                                    |                                                                                                    | -                                                                                                    |                                                                                                    |                                                                                 | -                                       |
|                                                                                                    |                                                                                                    | -                                                                                                    |                                                                                                    |                                                                                 | -                                       |
| 0 - 6 - 1 - 1 - 1                                                                                                    |                                                                                                    |                                                                                                    |                                                                                                    |                                                                                 |                                         |
| Skriv dine ferie-/hellig                                                                                                    | -/mærkedage ind i fr                                                                                                    | elterne ovenover, o                                                                                                    | g klik på knappen Gem                                                                                                    | for at gemme                                                                    | Indsæt                                  |
| Datoerne bliver du nø                                                                                                    | odt til at redigere ve                                                                                                    | d oprettelse af en r                                                                                                    | iy kalender!                                                                                                    | Naichuch.                                                                       | Ryd                                     |
| Sæt 1 C Sæt 2                                                                                                    | C Sæt 3 C Sæt                                                                                                    | 4 C Helligdage                                                                                                    | Gem                                                                                                    | Hent                                                                            | Annuller                                |

- > Der er tilføjet årstal, der passer til den oprettede kalender.
- Du kan tilføje flere mærkedage, hvis du vil.
- Udfyld eller rediger felterne i boksen.
- Det er lettest kun at skrive dag og måned for eksempel 13-4 for 13. april 2017.
- Du kan flytte fra datofelt til datofelt ved at trykke på Tabulatortasten på tastaturet.
- Hvis du ikke skriver noget i første datofelt ud for en mærkedag, indsættes mærkedagen ikke i kalenderen.
- > Hvis en ferie består af kun én dag, skal du kun skrive i første

datofelt. Du må gerne skrive samme dato i både første og andet datofelt, men det er ikke nødvendigt.

- En ferieperiode må gerne strække sig ud over kalenderens gyldighedsperiode.
  - Hvis en periode strækker sig ud over kalenderens gyldighedsperiode, kan det give et lille problem med årstallet, når du igen skal indsætte feriedagene, men du vil blive gjort opmærksom på problemet, så du nemt kan rette det.
- Rækkefølgen af feriedagene er underordnet. De behøver altså ikke blive skrevet i datorækkefølge.
- Du kan stadig redigere og slette de feriedage, du måske allerede har skrevet ind.
- Hvis du navngiver en feriedag med et navn, der ender på *ferie*, vil den automatisk markeres med en gul fyldfarve.
- Der behøver ikke være noget foran ordet *ferie*, så feriedage kan bare benævnes *ferie*.
- Når du har udfyldt felterne, gemmer du ferierne ved at vælge et sæt og klikke på knappen *GEM*.
- Boksen Feriedage lukker.
- Åbn så boksen igen.
- Vælg det sæt, du gemte dine sidste indtastninger under, og klik på knappen *HENT*.
- Dine gemte indtastninger hentes ind i felterne, og der er nu tilføjet årstal.
- Klik på knappen *INDSÆT* i boksen Feriedage.
  - ✓ Feriedagene indsættes og markeres med gul fyldfarve, hvis ferienavnet ender på *ferie*.
  - ✓ Fødselsdage (\*) markeres med grøn fyldfarve.
- ➢ Kalenderen er så klar til brug.

#### Advarsler

Undervejs i processen, hvor feriedage indsættes, bliver du advaret, hvis der er fejl i datoerne - hvis du for eksempel er kommet til at indtaste en dato, der ikke eksisterer:

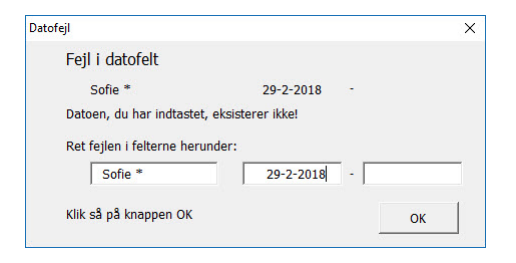

Eller hvis de datoer, du har indtastet, resulterer i, at første dag i en periode ligger efter sidste dag (kan vist kun forekomme i en årskalender, når en ferieperiode strækker sig fra december ind i januar):

| Fejl i datofelt for period      | e                |       |            |
|---------------------------------|------------------|-------|------------|
| Startdato ligger efter slutdato |                  |       |            |
| juleferie                       | 23-12-2018       | -     | 5-1-2018   |
| Mest sandsynlige datoer er:     |                  |       |            |
| C juleferie                     | 23-12-2017       | -     | 5-1-2018   |
| Eller:                          |                  |       |            |
| juleferie                       | 23-12-2018       | -     | 5-1-2019   |
| Eller måske:                    |                  |       |            |
| C juleferie                     | 5-1-2018         | -     | 23-12-2018 |
| Vælg den rigtige og klik på kn  | appen OK.        |       |            |
| Eller rediger en af de to mulig | gheder og klik p | a kna | appen OK   |
|                                 |                  |       | OK         |

Du bliver også advaret, hvis de indtastede datoer resulterer i overlapninger i kalenderen, og du bliver bedt om at foretage et valg:

| Overskriv           |                                          |            |
|---------------------|------------------------------------------|------------|
| Du er i færd med    | at indsætte en ferie-, hellig- eller mær | kedag den: |
|                     | 25-12-2018                               |            |
| Her står i forvejen | :                                        |            |
|                     | Nikolaj *                                |            |
| Vil du overskrive d | let med:                                 |            |
|                     | 1. juledag                               |            |
|                     |                                          | Noi        |
|                     | BC BC                                    | wej        |

## Indsæt helligdage

- > Du kan også indsætte helligdage automatisk.
- Der er indbygget et regneark i skabelonen, som automatisk beregner datoer for helligdage i Danmark.
  - Regnearket, der beregner datoer for helligdage, har jeg hentet på internettet.
  - ✓ Det er oprettet af Bern Martens
- Klik på knappen INDSÆT FERIEDAGE
- Boksen Feriedage åbner
- Afmærk sættet *Helligdage*
- ➢ Og klik på knappen HENT
- > De aktuelle helligdage hentes ind i boksen:

| Opret kalender | Indsæt feriedage |
|----------------|------------------|
| Ryd indhold    |                  |
| Rediger Font   | Omdan til A5     |

#### Tjek

Hvis du indsætter helligdage ved hjælp af den automatiske funktion i boksen Feriedage, anbefaler jeg, at du tjekker datoerne.

Jeg har tillid til det regneark, som beregner datoerne for helligdage, men hvis du har oprettet en kalender, der ikke følger et normalt kalenderår, foretages en del beregninger ved hjælp af en række formler, så jeg mener, at du for en sikkerheds skyld bør tjekke datoerne!

#### Feriedage

Du kan vælge selv at skrive ferier ind i kalenderen, eller du kan indsætte dem ved hjælp af boksen her. Hvis du selv vil skrive ferier ind, skal du klikke på knappen Annuller. Hvis du vil sætte ferier ind ved at bruge boksen her, skal du skrive feriedatoerne i felterne herunder - på formen 24-12-2011 - og klikke på knappen OK. Du kan ændre feriernes navne ved at redigere teksten i navnefelterne. Du kan selv indsætte nye ferier eller andre aktiviteter i de tomme felter til højre. Der bliver IKKE slettet noget i kalenderen, men hvis du indsætter dage, der falder sammen med noget, du allerede har skrevet i kalenderen, bliver du bedt om at foretage et valg - en dialogboks åbner! Indsæt feriedage Begivenhed: Dato: Begivenhed: Dato: Navn: Fra: Til Navn: Fra: Til: 1-1-2018 Nytårsdag Juleaftensdag 24-12-2018

| , careary                                        | ,                                  | -                                              | , secondary                                                            | 1                  |         |
|--------------------------------------------------|------------------------------------|------------------------------------------------|------------------------------------------------------------------------|--------------------|---------|
| Skærtorsdag                                      | 29-3-2018                          | -                                              | 1. juledag                                                             | 25-12-2018         | -       |
| Langfredag                                       | 30-3-2018                          | -                                              | 2. juledag                                                             | 26-12-2018         | -       |
| Påskedag                                         | 1-4-2018                           | -                                              | Nytårsaftensdag                                                        | 31-12-2018         | -       |
| 2. påskedag                                      | 2-4-2018                           | -                                              |                                                                        |                    | -       |
| Store Bededag                                    | 27-4-2018                          | -                                              |                                                                        |                    | -       |
| Kristi Himmelfartsda                             | 10-5-2018                          | -                                              |                                                                        |                    | -       |
| Pinsedag                                         | 20-5-2018                          | -                                              |                                                                        |                    | -       |
| 2. pinsedag                                      | 21-5-2018                          | -                                              |                                                                        |                    | -       |
| Grundlovsdag                                     | 5-6-2018                           | -                                              |                                                                        |                    | -       |
| n ferie- / hellig- / mærkeda                     | age                                | - 1                                            |                                                                        |                    | Indsæt  |
| i din skabelon, så du<br>perne bliver du nødt ti | ikke behøver a<br>I at redigere ve | t skrive dem igen, na<br>ed oprettelse af en n | y kiik pa kriappen Gem for<br>æste gang du laver en kal<br>y kalender! | al gemme<br>ender. | Ryd     |
| Gaet 1 C Saet 2 C                                | Sæt 3 C Sæt                        | 4 🖲 Helligdage                                 | Gem                                                                    | Hent               | Annulle |

- ➢ Klik så på knappen INDSÆT.
- Helligdagene indsættes i kalenderen.
- > De dage, du allerede har indført i kalenderen, slettes ikke.
- Men hvis der er sammenfald mellem nogle af de allerede indførte dage og de nye dage, der indføres, åbner en dialogboks, hvor du skal foretage et valg.

| Dverskriv                                                   | ×        |
|-------------------------------------------------------------|----------|
| Du er i færd med at indsætte en ferie-, hellig- eller mærke | dag den: |
| 25-12-2018                                                  |          |
| Her står i forvejen:                                        |          |
| Nikolaj *                                                   |          |
| Vil du overskrive det med:                                  |          |
| 1. juledag                                                  |          |
|                                                             | Noi      |
|                                                             | wej      |

#### Tilføj tekst uden at slette den eksisterende tekst

- Du kan tilføje tekst til et felt, hvor der allerede er indskrevet feriedage eller lignende ved at dobbeltklikke på feltet - så åbner det for redigering.
- Husk at du i en A3-kalender kan skrive to linjer:
  - Hvis du skriver mere, end der kan stå på en linje, ombrydes teksten automatisk.
  - Du kan også selv skifte linje.
    - Det gør du ved at holde Alt-tasten på tastaturet nede, mens du trykker en enkelt gang på Enter-

|              | masactreneda |
|--------------|--------------|
| Ryd indhold  |              |
| Rediger Font | Omdan til A5 |

## Rediger skriftstørrelse og eventuelt skrifttype

Du kan ændre skriftstørrelse og skrifttype for alle celler, som du kan skrive i, i kalenderen:

| Skrifttype:                                                     |                           | Typografi:          | Stgrrelse         |           |
|-----------------------------------------------------------------|---------------------------|---------------------|-------------------|-----------|
| Arial Narrow                                                    |                           | Normal              | 8                 |           |
| '면 AR JULIAN<br>'면 Arial<br>'면 Arial Black                      | A Normal<br>Kursiv<br>Fed |                     | A 8<br>9<br>10    | - I       |
| T Arial Narrow<br>T Arial Rounded MT Bold<br>T Arial Unicode MS | Ŷ                         | Fed kursiv          | v 11<br>12<br>14  |           |
| Understregning:                                                 |                           | Far <u>v</u> e:     |                   |           |
| Ingen                                                           | ~                         | Automatisk          | ✓ Ngm             | al skrift |
| Effekter                                                        |                           | Eksempel            |                   |           |
| Gennemstreget     Hævet skrift     Sægket skrift                |                           | A:                  | BbCcØeÅå          |           |
| Dette er en TrueType-skrifttype. Denne                          | skrifttype vil blive      | brugt både på skærm | en og til udskriv | ning.     |

- ➢ Klik på knappen *Rediger Font*.
- > Dialogboksen Formater celler åbner:
- Vælg den skriftstørrelse, du vil bruge.
- ➢ Vælg eventuelt en anden skrifttype.
- Du kan også foretage andre valg i boksen, men vær opmærksom på, at de valg, du foretager, vil komme til at gælde alle celler, som du kan skrive i.
- Klik på knappen *OK*, når du har markeret dine valg.
- Du kan ikke ændre skrifttype eller skriftstørrelse for ugedage, datoer og ugenumre.

## Rediger den betingede formatering

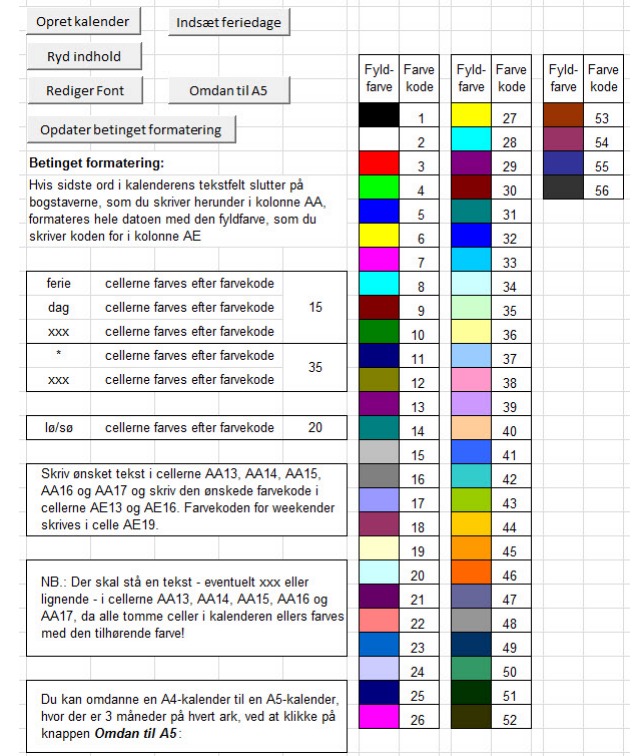

Du kan ændre den betingede formatering efter at kalenderen er

| Opret kalender     | Indsæt feriedage |
|--------------------|------------------|
| Ryd indhold        |                  |
| Rediger Font       | Omdan til A5     |
| Ondater betinget f | formatering      |

oprettet:

- Skriv eventuelt nye endelser i felterne AA13 til AA17
- Skriv nye farvekoder i felterne AE13 og AE16 og eventuelt i felt AE19 (weekend).

| vent                                                  |                                             |
|-------------------------------------------------------|---------------------------------------------|
| Klik på knappen OK og ver<br>Formateringen kan tage n | nt mens kalenderen formateres!<br>ogen tid! |
|                                                       | OK                                          |

- Klik så på knappen *OPDATER BETINGET FORMATERING*.
- > Informationsboksen Vent åbner:
- ➢ Klik på knappen OK
- > Den betingede formatering opdateres det tager lidt tid.

## Udskriv kalender

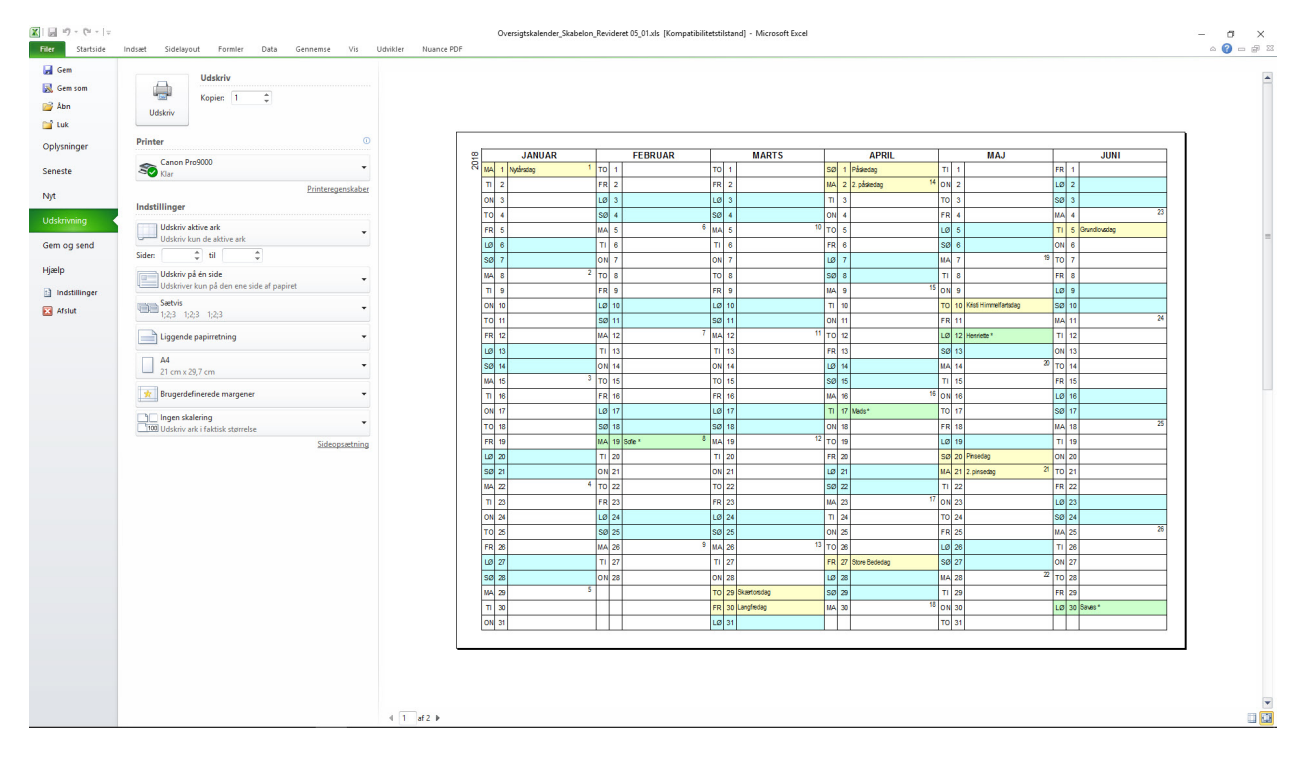

| Opret kalender | Indsæt feriedag |
|----------------|-----------------|
| Ryd indhold    |                 |
| Rediger Font   | Omdan til A5    |

Kalenderen kan udskrives på 2 A4-ark i liggende format eller 2 A3-ark i liggende format, hvis det er A3-versionen du bruger:

#### Ryd indhold

- Ved hjælp af knappen *RYD INDHOLD* kan du hurtigt slette alt indhold i kalenderen.
- > Al tekst, som du har indsat eller skrevet ind i kalenderen

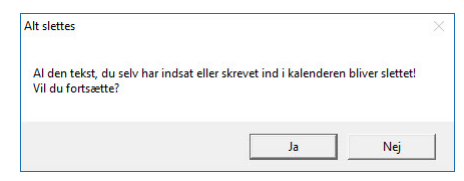

bliver slettet.

For at du ikke skal komme til at slette alt ved en fejltagelse åbner en dialogboks, hvor du advares, og hvor du kan fortryde.

## Ny kalender

Du kan oprette en ny kalender oven på en eksisterende A4eller A3-kalender, men ikke oven på en A5-kalender.

| u kan selv indsætte                       | nes navne ved at re<br>nye ferier eller and | digere teksten<br>dre aktiviteter i | i navnefelterne.<br>de tomme felter til højre.         |                                   |                      |
|-------------------------------------------|---------------------------------------------|-------------------------------------|--------------------------------------------------------|-----------------------------------|----------------------|
| er bliver IKKE slet<br>lerede har skrevet | tet noget i kalend<br>t i kalenderen, bliv  | eren, men hvis<br>er du bedt om     | s du indsætter dage, der<br>1 at foretage et valg - en | falder sammen<br>i dialogboks åbn | med noget, du<br>er! |
| ndsæt feriedage                           | Deter                                       |                                     | Provide de                                             | Date:                             |                      |
| Navn:                                     | Fra:                                        | Til:                                | Navn:                                                  | Fra:                              | Til:                 |
| Peter *                                   | 23-9-2020                                   | -                                   | _                                                      |                                   | -                    |
| Olivia *                                  | 4-7-2020                                    | -                                   |                                                        | _                                 | -                    |
| Henriette *                               | 12-5-2020                                   | -                                   |                                                        | _                                 | -                    |
| Sofie *                                   | 29-2-2021                                   | -                                   | -                                                      | _                                 | -                    |
| Mads *                                    | 17-4-2020                                   | -                                   |                                                        |                                   | -                    |
| Savas *                                   | 31-7-2020                                   | -                                   |                                                        |                                   | -                    |
| Nikolaj *                                 | 25-12-2020                                  | -                                   |                                                        |                                   | -                    |
|                                           |                                             | -                                   |                                                        |                                   | -                    |
|                                           |                                             | -                                   |                                                        |                                   | -                    |
|                                           |                                             | -                                   |                                                        |                                   | -                    |
|                                           |                                             |                                     |                                                        |                                   |                      |

De sæt af feriedage, som du har gemt, kan du stadig bruge, selv om kalenderne er for at andet år, da funktionen Indsæt Feriedage tilføjer årstal, der passer til kalenderen (herunder en kalender, der har april 2020 som første måned):

## Kalender i A5-format

Hvis du skal bruge en kalender i A5-format, opretter du en kalender i A4-format og omformaterer den efterfølgende til A5-format:

- ➢ Klik på knappen OMDAN TIL A5
- Informationsboksen Omformaterer åbner:

| Omformaterer                                                                                                    | $\times$ |
|----------------------------------------------------------------------------------------------------|----------|
| Kalenderen vil nu blive omformateret til A5-format.<br>Giv tid! Omformateringen kan godt tage nogen tid!<br>Vær opmærksom på, at du ikke vil kunne oprette en ny A4-kalender med denne<br>skabelon, hvis du har omdannet kalenderen til A5-format!<br>Hvis du omformaterer kalenderne til A5-format, kan du evnentuelt gemme den<br>under et nyt navn (Gem som).<br>Så kan du stadig finde denne skabelon under sit nuværende navn.<br>Vil du fortsætte? |          |
| Ja Nej                                                                                                    |          |

#### Tilpasset årstal

Når du åbner funktionen **Indsæt feriedage** i en ny kalender og henter et gemt sæt ferie-, hellig- og mærkedage, vil årstallet automatisk tilpasses den nye kalender (illustrationen til højre gælder for en kalender, der er oprettet med april 2020 som første måned).

#### Ryd

Hvis du klikker på knappen *RyD*, slettes teksten i alle felter.

- > Her har du mulighed for at fortryde.
- Omdannelsen kan tage ret lang tid men det svinger en del, jeg ved ikke hvorfor.
- Når omformateringen til A5-format er udført, kan du udskrive kalenderen på 4 ark A5:

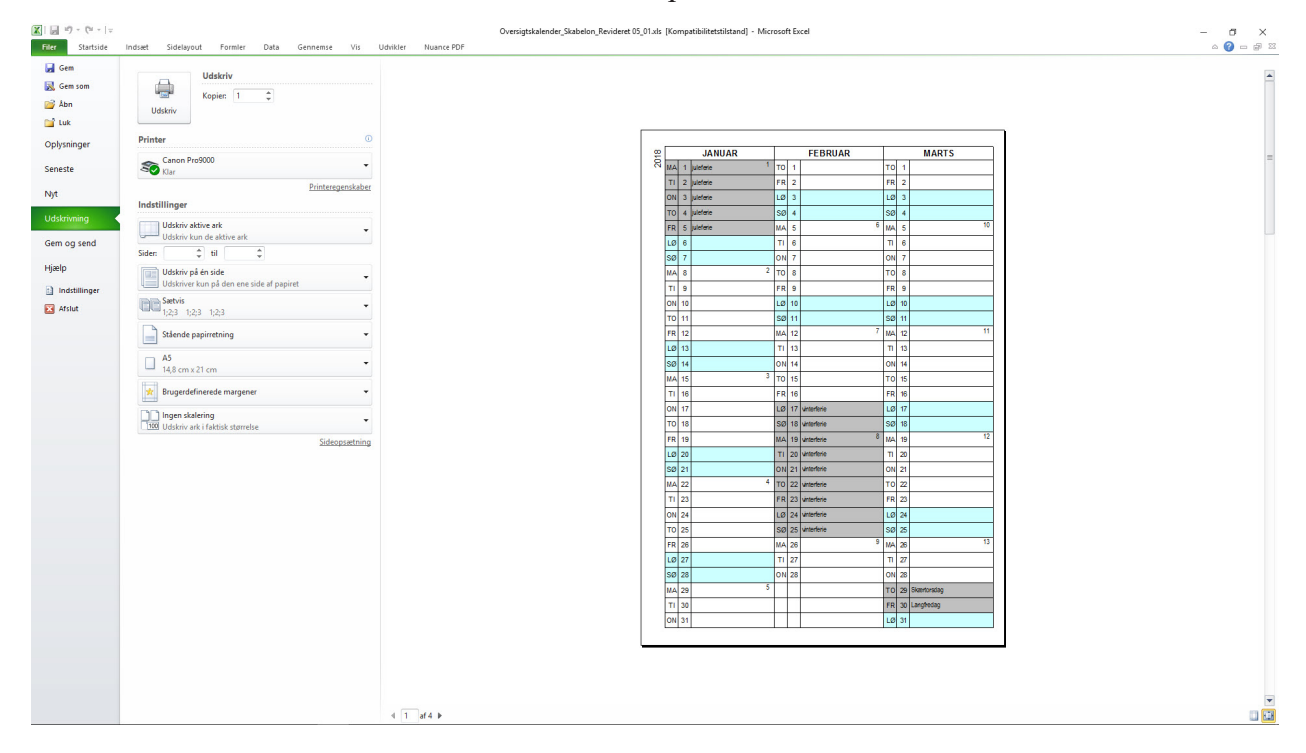

## Tillæg

Jeg har betragtet A3-kalenderen som en kalender, der ikke kunne interessere ret mange, da den krævede en A3-printer, hvis man ville udskrive den. Men da der er mere plads til at skrive noget i de enkelte datoer, mener jeg, at den har visse fordele, så jeg har arbejdet lidt videre med den. For at gøre den interessant for flere har jeg lavet en funktion, så den kan omformateres til en A4kalender, der kan udskrives på 4 ark A4.

| Opret kalender     | Indsæt feriedage |
|--------------------|------------------|
| Ryd indhold        | Rediger Font     |
| Fra A4 til A5      | Fra A3 til A4    |
| Opdater betinget f | ormatering       |

Der som sagt tilføjet en funktion, som omformaterer A3kalenderen til en A4-kalender, så der er tilføjet en knap på arket:

| Saet Vip    | oier *<br>matpensel | Arial Narrow ▼<br>F & <u>U</u> -   ⊞ | 8 ▼ A ∧*<br>-   <u>@</u> - A - |     | ≫-<br>(# (# | Gi Ombr | yd tekst<br>g centrer ~ | Standard | 000   % | *<br>0 400 | Betinget<br>formatering | Format<br>som tab | er [ | Normal<br>Bemærk! |   | God<br>Beregn | ing   | Neutral<br>Forklaren | ie                  | Ugyldig<br>Input        | Adva                             | rselstekst<br>roller c | inds  | et Slet | Forma | Σ<br>ter 2 | Autosum<br>Fyld *<br>Ryd * | Sorter of | g Søg og<br>vælg * |    |    |
|-------------|---------------------|--------------------------------------|--------------------------------|-----|-------------|---------|-------------------------|----------|---------|------------|-------------------------|-------------------|------|-------------------|---|---------------|-------|----------------------|---------------------|-------------------------|----------------------------------|------------------------|-------|---------|-------|------------|----------------------------|-----------|--------------------|----|----|
| Udklipshold | fer G               | Skrifttype                           | 5                              |     | Justering   | )       | 7                       | Ta       | d       | - 5        |                         |                   |      |                   |   |               | Турос | rafier               |                     |                         |                                  |                        |       | Cell    | er    |            | Re                         | digering  |                    |    |    |
| D2          | •                   | ( Jx                                 |                                |     |             |         |                         |          |         | -          |                         | 1.0               |      |                   |   | 1             | _     |                      |                     |                         |                                  |                        |       | 1       |       | 1          |                            |           |                    |    |    |
| ABC         | D                   | EFG                                  | Н                              | JK  | L           | M       | NO                      | Р        | Q       | RS         | T                       | U                 |      | W                 | X | Y             | Z     | AA                   | AB                  | 3 A                     | C AD                             | AE                     | AI AG | AH ,    | AI AJ | AK /       | MA                         | AN        | AO                 | AP | AQ |
|             |                     |                                      |                                | +   |             |         |                         |          | -       |            |                         |                   | tı   |                   |   | -             |       | Orestla              |                     |                         | A                                |                        |       |         |       |            |                            |           |                    |    |    |
|             |                     |                                      |                                |     |             |         |                         |          | -       |            |                         |                   | +    | -                 |   |               |       | Opretka              | iender              | <u> </u>                | dsæt renedag                     | e                      |       |         |       |            |                            |           |                    |    |    |
|             |                     |                                      |                                |     |             |         |                         |          | -       |            |                         |                   | +    |                   |   |               |       | Ryd in               | dhold               | _                       | Rediger Font                     |                        | Euld  | Ennin   | Euld  | Form       | Evid                       | Fann      |                    |    |    |
|             |                     |                                      |                                |     |             |         |                         |          |         | -          |                         |                   | +    | -                 |   |               |       | C                    | -                   |                         | Fre 42 4144                      |                        | farve | kode    | farve | kode       | farve                      | kode      |                    |    |    |
|             |                     |                                      |                                |     |             |         |                         |          | -       |            |                         |                   | +    | -                 |   |               |       | FT8 AV               | UIAS                |                         | FIGAS UIA4                       | -                      |       |         |       | 27         |                            | 62        |                    |    |    |
|             |                     |                                      |                                |     |             |         |                         |          |         |            |                         |                   | + +  | -                 |   |               |       | Opdater              | beting              | get forma               | tering                           |                        |       | 2       |       | 20         |                            | 53        |                    |    |    |
|             |                     |                                      |                                |     |             |         |                         |          |         |            |                         |                   |      | -                 |   |               |       | Betinget f           | ormate              | erina:                  |                                  |                        |       | 2       |       | 20         |                            | 54        |                    |    |    |
|             |                     |                                      |                                |     |             |         |                         |          |         |            |                         |                   | +    | -                 |   |               |       | Hvis sidste          | ord i k             | calenderer              | is tekstfelt slut                | ter på                 |       | 3       |       | 30         |                            | 66        |                    |    |    |
|             |                     |                                      |                                |     |             |         |                         |          |         |            |                         |                   |      | -                 |   | _             |       | bogstavern           | e, som              | n du skrive             | r herunder i ko                  | onne AA,               |       | 6       |       | 24         |                            | 50        |                    |    |    |
|             |                     |                                      |                                |     |             |         |                         |          |         |            |                         |                   | +    |                   |   |               |       | skriver kod          | hele da<br>en for i | atoen me<br>i kolonne i | i den tyldtarve,<br>AF           | som du                 |       | 6       |       | 32         |                            |           |                    |    |    |
|             |                     |                                      |                                |     |             |         |                         |          |         |            |                         |                   | + +  | -                 |   | _             |       |                      |                     |                         |                                  |                        |       | 7       |       | 33         |                            |           |                    |    |    |
|             |                     |                                      |                                |     |             |         |                         |          |         |            |                         |                   |      |                   |   |               |       | ferie                | celle               | erne farves             | efter farvekod                   | 1                      |       | 8       |       | 34         |                            |           |                    |    |    |
|             |                     |                                      |                                |     |             |         |                         |          |         |            |                         |                   |      | -                 |   |               |       | dag                  | celle               | erne farves             | efter farvekode                  | 19                     |       | 9       |       | 35         |                            |           |                    |    |    |
|             |                     |                                      |                                |     |             |         |                         |          |         |            |                         |                   |      |                   |   |               |       | XXX                  | celle               | erne farves             | efter farvekode                  |                        |       | 10      |       | 36         |                            |           |                    |    |    |
|             |                     |                                      |                                |     |             |         |                         |          |         |            |                         |                   |      |                   |   |               |       |                      | celle               | erne farves             | efter farvekode                  |                        |       | 11      |       | 37         |                            |           |                    |    |    |
|             |                     |                                      |                                |     |             |         |                         |          |         |            |                         |                   | + 1  | -                 |   |               |       | XXX                  | celle               | erne farves             | efter farvekode                  | 35                     |       | 12      |       | 38         |                            |           |                    |    |    |
|             |                     |                                      |                                |     |             |         |                         |          |         |            |                         |                   |      |                   |   |               |       |                      |                     |                         |                                  |                        |       | 13      |       | 39         |                            |           |                    |    |    |
|             |                     |                                      |                                |     |             |         |                         |          |         |            |                         |                   |      |                   |   |               |       | lø/sø                | celle               | erne farves             | efter farvekod                   | 20                     |       | 14      |       | 40         |                            |           |                    |    |    |
|             |                     |                                      |                                |     |             |         |                         |          |         |            |                         |                   |      |                   |   |               |       |                      |                     |                         |                                  |                        |       | 15      |       | 41         |                            |           |                    |    |    |
|             |                     |                                      |                                |     |             |         |                         |          |         |            |                         |                   |      |                   |   |               |       | Skriv øn:            | sket tek            | kst i celler            | ne AA13, AA1                     | 4, AA15,               |       | 16      |       | 42         |                            |           |                    |    |    |
|             |                     |                                      |                                |     |             |         |                         |          |         |            |                         |                   |      |                   |   |               |       | AA16 og              | AA17                | og skriv d              | en ønskede far<br>Foruekoden for | vekode i               |       | 17      |       | 43         |                            |           |                    |    |    |
|             |                     |                                      |                                |     |             |         |                         |          |         |            |                         |                   |      |                   |   |               |       | skrives i            | celle A             | VE19.                   | alverouen ioi                    | weekender              |       | 18      |       | 44         |                            |           |                    |    |    |
|             |                     |                                      |                                |     |             |         |                         |          |         |            |                         |                   |      |                   |   |               |       |                      |                     |                         |                                  |                        |       | 19      |       | 45         |                            |           |                    |    |    |
|             |                     |                                      |                                |     |             |         |                         |          |         |            |                         |                   |      |                   |   |               |       | MR - Do              | okol ot             | tå on tokr              | t avantualt va                   | n allar                |       | 20      |       | 46         |                            |           |                    |    |    |
|             |                     |                                      |                                |     |             |         |                         |          |         |            |                         |                   |      |                   |   |               |       | lignende             | - i celle           | erne AA1                | , AA14, AA15                     | AA16 og                |       | 21      |       | 47         |                            |           |                    |    |    |
|             |                     |                                      |                                |     |             |         |                         |          |         |            |                         |                   |      |                   |   |               |       | AA17, d              | a alle to           | omme cel                | er i kalenderer                  | ellers farve           | s     | 22      |       | 48         |                            |           |                    |    |    |
|             |                     |                                      |                                |     |             |         |                         |          |         |            |                         |                   |      |                   |   |               |       | med den              | ulhører             | inde farvel             |                                  |                        |       | 23      |       | 49         |                            |           |                    |    |    |
|             |                     |                                      |                                |     |             |         |                         |          |         |            |                         |                   |      |                   |   |               |       |                      |                     |                         |                                  |                        |       | 24      |       | 50         |                            |           |                    |    |    |
|             |                     |                                      |                                |     |             |         |                         |          |         |            |                         |                   | Т    |                   |   |               |       | Du kan d             | mdann               | ne en A4-k              | alender til en A                 | A5-kalender            |       | 25      |       | 51         |                            |           |                    |    |    |
|             |                     |                                      |                                |     |             |         |                         |          |         |            |                         |                   |      |                   |   |               |       | hvor der             | er 3 må             | åneder på               | hvert ark, ved                   | at klikke på           |       | 26      |       | 52         |                            |           |                    |    |    |
| 2           |                     |                                      |                                |     |             |         |                         |          |         |            |                         |                   |      |                   |   |               |       | knappen              | Omda                | n til A5:               |                                  |                        |       |         |       |            |                            |           |                    |    |    |
| 8           |                     |                                      |                                |     |             |         |                         | -        |         |            | -                       |                   |      |                   | - |               |       | -                    | -                   |                         |                                  |                        |       |         |       |            |                            |           |                    |    |    |
| ·           |                     |                                      |                                | +   |             |         |                         |          |         |            |                         |                   | +    | _                 |   |               |       |                      |                     |                         |                                  |                        |       |         |       |            |                            |           |                    |    |    |
|             |                     |                                      |                                | +++ |             |         |                         |          |         |            |                         |                   | +    | -                 |   |               |       |                      |                     |                         |                                  |                        |       |         |       |            |                            |           |                    |    |    |
|             |                     |                                      |                                |     |             |         |                         |          |         |            |                         |                   |      |                   |   |               |       |                      |                     |                         |                                  |                        |       |         |       |            |                            |           |                    |    |    |

- A3-kalenderen oprettes som beskrevet i starten af denne vejledning.
- Når kalenderen er oprettet, kan man indsætte ferie-, hellig- og mærkedage ved hjælp af funktionen Indsæt feriedage.
- I A3-kalenderen kan der indsættes 2 begivenheder for hver dato, og det sker også helt som tidligere beskrevet, men jeg har ændret det bagvedliggende program, så de bokse, der hjælper undervejs, tager højde for, at der kan indsættes 2 begivenheder.
- Når du indsætter begivenhed nummer to, åbner en boks, hvor du skal vælge, hvilken begivenhed der skal stå sidst i datofeltet:

| verskriv                     | >                                                                                                    |
|------------------------------|----------------------------------------------------------------------------------------------------|
| Du er i                      | færd med at indsætte en anden ferie-, hellig- eller mærkedag den:                                                                                                    |
|                              | 02-04-2018                                                                                                    |
| Den be<br>feltet -<br>Vælg h | givenhed, der står sidst i datofeltet, afgør den betingede formatering af<br>altså hvilken fyldfarve datoen eventuelt markeres med.<br>erunder den begivenhed, der skal stå sidst i datofeltet: |
| Placerin                     | ig af begivenhederne                                                                                                    |
| C 1                          | 2. påskedag                                                                                                    |
| @ 2                          | Julie *                                                                                                    |
|                              |                                                                                                    |

Det er nemlig det sidste ord, der afgør, hvordan datofeltet farves, hvis det opfylder betingelserne i den betingede formatering:

| verskriv                       |                                                                                                    | >  |
|--------------------------------|----------------------------------------------------------------------------------------------------|----|
| ſ                              | Du er i færd med at indsætte en tredje ferie-, hellig- eller mærkedag der                                                                                                    | :  |
|                                | 08-10-2018                                                                                                    |    |
| Du ka<br>Vælg                  | an kun indsætte 2 begivenheder.<br>I herunder den begivenhed, du vil fravælge:                                                                                                    |    |
| C 1                            | kristoffer *                                                                                                    |    |
| C 2                            | Mogens *                                                                                                    |    |
| • 3                            | efterårsferie                                                                                                    |    |
| Den<br>feltef<br>Vælg<br>Place | begivenhed, der står sidst i datofeltet, afgør den betingede formatering a<br>: - altså hvilken fyldfarve datoen eventuelt markeres med.<br>  herunder den begivenhed, der skal stå sidst i datofeltet:<br>ring af begivenhederne | of |
| С                              | 1 • 2 • 3                                                                                                    |    |
|                                | Fortsæt                                                                                                    |    |

- Når du forsøger at indsætte begivenhed nummer tre i et datofelt, åbner en anden dialogboks, hvor du skal vælge, hvilke to begivenheden, du vil indsætte (du skal vælge, hvilken af de 3 begivenheder du IKKE vil indsætte)
- Og samtidig skal du vælge, hvilken af de 2 begivenheder der skal stå sidst i datofeltet:
- Herefter kan du klikke på knappen Fra A3 til A4 for at omformatere kalenderen til A4-format:

| Kalenderen vil nu blive omformateret<br>Giv tidl Omformateringen kan godt ta<br>Vær opmærksom på, at du ikke vil kur<br>skabelon, hvis du har omdannet en A3<br>Hvis du omformaterer kalenderne til 3<br>den under et nyt navn (Gem som).<br>Så kan du stadig finde denne skabelor<br>Vil du fortsætte? | til stående A4-format.<br>ge nogen tid!<br>Hene oprette en ny A4-kalender n<br>V-kalender til stående A4-forma<br>tående A4-format, kan du ever<br>n under sit nuværende navn. | med denne<br>at!<br>ntuelt gemme |
|----------------------------------------------------------------------------------------------------|----------------------------------------------------------------------------------------------------|----------------------------------|
|                                                                                                    |                                                                                                    |                                  |

> Og så kan kalenderen udskrives på 4 A4-ark:

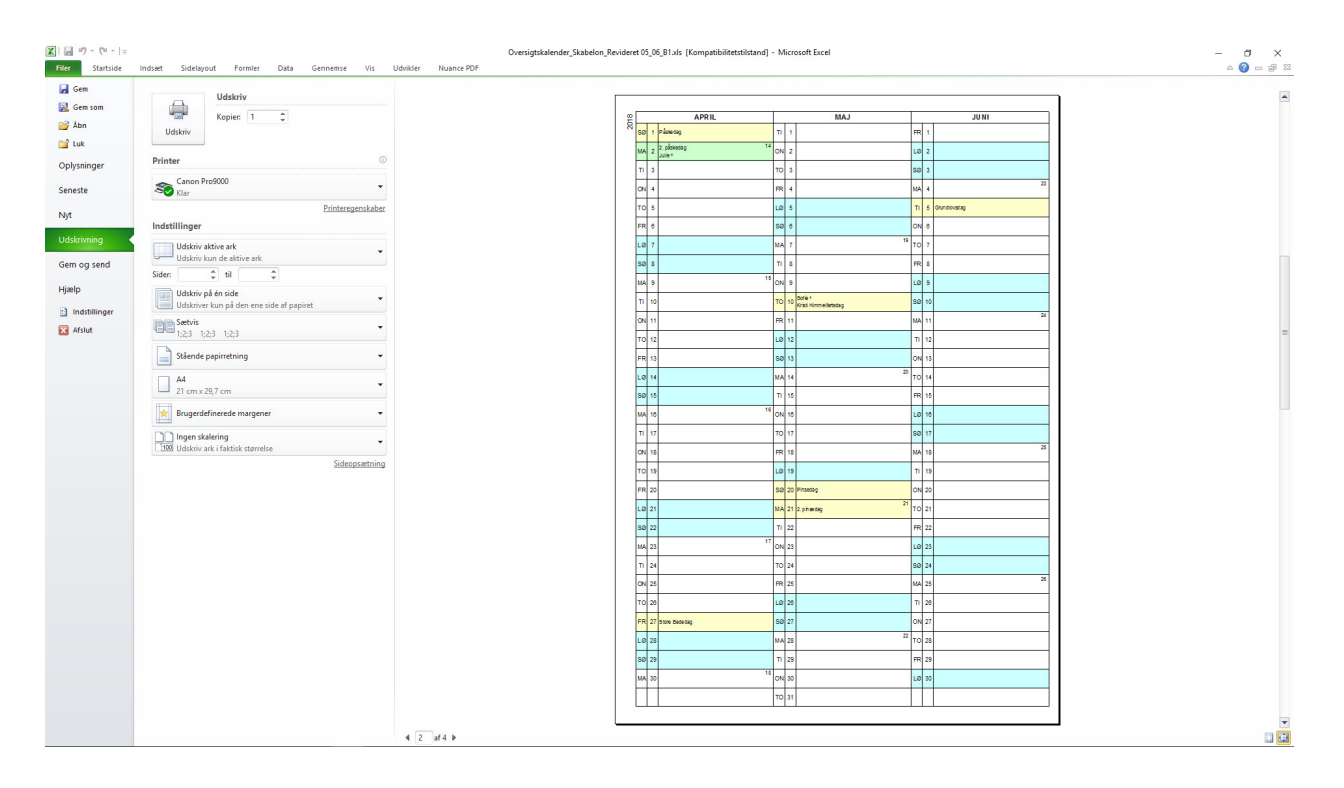

| Opret kalender     | Indsæt feriedage |  |  |  |  |  |
|--------------------|------------------|--|--|--|--|--|
| Ryd indhold        | Rediger Font     |  |  |  |  |  |
| Fra A4 til A5      | Fra A3 til A4    |  |  |  |  |  |
| Opdater betinget f | ormatering       |  |  |  |  |  |